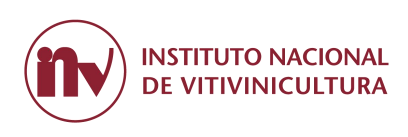

# **INSTRUCTIVO PARA OBTENER EL CERTIFICADO DIGITAL DE INSCRIPCIÓN**

#### Acceso al sistema mediante AFIP.

#### **Requerimientos previos para acceder a Servicios INV**

- 1. Se debe contar con clave fiscal Tipo 3.
- 2. Se debe adherir a los servicios del INV, a través de la plataforma de AFIP.

Desde su navegador de internet ingrese al sitio: <u>https://auth.afip.gob.ar/contribuyente\_/login.xhtml</u>, con su clave fiscal

Seleccionar la opción "Ver todos"

| S Estado de             | Registro Único       | Presentaciones | Administrador | Domicilio Fisc       |
|-------------------------|----------------------|----------------|---------------|----------------------|
| ¿Qué necesitás?   Buscá | trámites y servicios |                |               | No tenés notificacio |
| ¿Qué necesitás?   Buscá | trámites y servicios |                |               | C                    |
|                         |                      |                |               |                      |
| Servicios   Más uti     | lizados              |                |               |                      |

Seleccione la opción "Administrador de Relaciones"

| 1is servicios                                                                                                    |                                |
|----------------------------------------------------------------------------------------------------|--------------------------------|
| Para gestionar tus servicios, los de tus representados o representantes ingresá al Adressi al Adressi al Ad | ninistrador de Relaciones.     |
|                                                                                                    |                                |
| Busca y/o agrega servicios                                                                                                    |                                |
| ACEPTACIÓN DE DATOS BIOMÉTRICOS ACEPTACIÓN DE DESIGNACIÓN                                                                                                    | ADMINISTRACIÓN DE CERTIFICADOS |

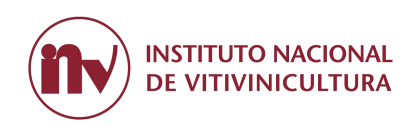

## Seleccione la opción "Adherir servicio"

|                             | Administrador de Relaciones | X                                                                                                    |
|-----------------------------|-----------------------------|----------------------------------------------------------------------------------------------------|
| ADMINISTRACION FEDERAL      |                             | Servicio Administrador de Relaciones                                                                                                    |
| >>> ACCESO CON CLAVE FISCAL |                             | Este servicio la permite gestionar (incorporar y revocar) substizaciones para operar servicios en nombre suyon de la persona que<br>represente. Las operaciones generan formularios oficules APP. Los mismos se aterne en vertanas emergentes para su mayor<br>facilidad en la operación. Por favor tenga en cuente esto a la nora de configurar su anegador. |
|                             |                             | UBizando el botón "Adherir Servicio" podrá asociar un servicio a su Clave Pacal. Esta es una<br>                                                                                                    |
| >>> TRÁMITES Y SERVICIOS    |                             | Utilizando el botón "Nueva Relación" podrá penerar nuevas autorizaciones para utilizar servicios.<br>-ih: Las autorizaciones podrán ser para U.d. mismo o bien para autorizar a otras personas para<br>acceder a algún servicio en su nombre.                                                                                                    |
| Autónomos                   |                             | UBizando el botón "Consultar" podrá buscar las distritas relaciones existentes para su persona.<br>                                                                                                    |
|                             |                             |                                                                                                    |

#### Identifique al INV en la lista de organismos que propone el sistema

|                             | Administrador de Relaciones                  | Benvendo Usuario<br>Actuando en representación de                                                                    |                                                                                           |
|-----------------------------|----------------------------------------------|----------------------------------------------------------------------------------------------------|-------------------------------------------------------------------------------------------|
| >>> ACCESO CON CLAVE FISCAL |                                              | Selección de Servicio a                                                                                              | i Habilitar                                                                               |
|                             |                                              | El siguiente es un listado de los servicios que<br>mismos se encuentran ordenados alfabéticamente. Por favor selecci | le ha autorizado a administrar. Los<br>one el servicio de su interès.                     |
| TRÂMITES Y SERVICIOS        |                                              | Recuerde que ciertos servicios exigen que el usuario te<br>requieren que el Representado cumpla con ciertas cond     | nga un minimo nivel de seguridad y otros<br>liciones para poder realizar la Autorización. |
| Autónomos                   |                                              |                                                                                                    |                                                                                           |
| Contribuyentes Régimen      | ANAC Avación Civil                           |                                                                                                    |                                                                                           |
| General                     |                                              |                                                                                                    |                                                                                           |
| Empleadores                 | INV INSTITUTO NACIONAL<br>DE VITIVINICULTURA |                                                                                                    |                                                                                           |
| Empleados                   | Sta Generations Internetions                 |                                                                                                    |                                                                                           |
| Futuros Contribuyentes      | Servicios Interactivos                       | -                                                                                                    |                                                                                           |
| Monotributistas             | Servicios INV con acceso via Clave Fisca     | a                                                                                                    |                                                                                           |

## Seleccione la opción de "Confirmar"

|                             | Administrador de Relaciones | <b>6</b> 3  | Bienvendo Usuario<br>Actuando en representación de |                              |        |
|-----------------------------|-----------------------------|-------------|----------------------------------------------------|------------------------------|--------|
| >>> ACCESO CON CLAVE FISCAL |                             |             | Incorpor                                           | ar nueva Relación            |        |
|                             |                             | Autorizante | (Dador)                                            |                              |        |
| SAN TRANITER & CERVICIAN    |                             | Representa  | do Cuil del usuario I                              | ogueado 🗸                    |        |
| TRAINITES T SERVICIOS       |                             | Servicio    | Servicios #IV (Nivel de se                         | tguridad mínimo requerido 3) | BUSCAR |
| Autónomos                   |                             | Representa  | nte [Cla                                           | rve Fiscal Nivel 3]          | BUSCAR |
| Contribuyentes Régimen      |                             |             |                                                    | ONFIRMAR                     |        |
| General                     |                             |             |                                                    |                              |        |

Una vez adherido a Servicios INV, se puede ingresar directamente al sitio: <u>https://servicios.inv.gob.ar</u>

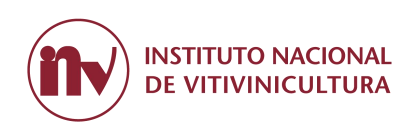

## ACCESO A SERVICIOS INV

Ingrese desde su navegador de internet y acceda a: <u>https://servicios.inv.gob.ar</u>, con su clave fiscal.

| INSTITUCIONAL            | CONTRIBUYENTES - | TURNOS + | ayuda - |
|--------------------------|------------------|----------|---------|
|                          |                  |          |         |
| Curr/cuil                |                  |          |         |
| [0]                      |                  |          |         |
| Siguiente                |                  |          |         |
| ¿Olvidaste tu clave?     |                  |          |         |
| Obtené tu Clave Fiscal   |                  |          |         |
| ¿Qué es la Clave Fiscal? | 1100-            |          |         |
| Ayuda                    |                  |          |         |
|                          |                  |          |         |
|                          |                  |          |         |

Una vez iniciada la sesión, tendrá disponible a todos los inscriptos a los cuales está asociada la persona física que accedió al sistema.

| Servicios del INV                                                                           | Datos Exportaciones +                                                                 | Seleccionar inscripto |                                                                                   |
|---------------------------------------------------------------------------------------------|---------------------------------------------------------------------------------------|-----------------------|-----------------------------------------------------------------------------------|
|                                                                                             | Inscriptos Representados                                                              | ×                     |                                                                                   |
|                                                                                             | Por favor Seleccione el inscripto con el que desea operar.<br>Seleccione un Inscripto |                       |                                                                                   |
|                                                                                             | Jamma - USUARIO DE PRUEBA VINEDO                                                      | -                     |                                                                                   |
|                                                                                             | 1                                                                                     | ٩                     |                                                                                   |
|                                                                                             | - USUARIO DE PRUEBA FABRICA DE MOSTO                                                  | ^                     |                                                                                   |
| Información Domono                                                                          | - USUARIO DE PRUEBA VINEDO                                                            | یں ۔<br>ا             | Anomonia                                                                          |
| Información Persona                                                                         | - USUARIO DE PRUEBA ACOIADOR                                                          | de                    | e Aranceles                                                                       |
| Podra ingresar su nombre y su email, para o<br>enviernos (si lo desea) los numeros de Trans | - USUARIO DE PRUEBA ESPUMANTE                                                         | elar                  | la deuda que usted tenga con el Instituto<br>vinicultura. Una Vez que comience el |
| Actualizar Datos »                                                                          | - BODEGA2 INV                                                                         | pag<br>v i car        | o, el sistema marcará las solicitudes para<br>nceladas por otro canal de pago     |
|                                                                                             |                                                                                       | PAGO ARANC            | ELES »                                                                            |

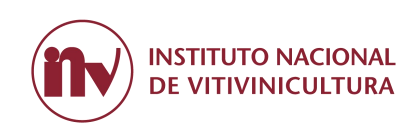

Seleccione el inscripto por el que va a operar:

| ervicios del INV Datos Exportaciones - Opera como analana a Contáctenos                                                                              |                                                                                                    |                                                                                                    |
|----------------------------------------------------------------------------------------------------|----------------------------------------------------------------------------------------------------|----------------------------------------------------------------------------------------------------|
| S                                                                                                    | Servicios del IN                                                                                                    |                                                                                                    |
| Información Personal<br>Podra Ingresar su nombre y su email, para que le<br>enviemos (si lo desea) los numeros de Transaccion.<br>Actualizar Datos » | Consulta de Deuda<br>Podra Consultar e Imprimir la Deuda que usted tenga.<br>Consultar Deuda »                                                 | Pago de Aranceles<br>Puede cancelar la deuda que usted tenga con el instituto<br>Nacional de Vilivinicultura. Una Vez que comience el<br>proceso de pago, el sistema marcará las solicitudes para<br>que no sean canceladas por otro canal de pago<br>PAGO ARANCELES » |
| Transacciones                                                                                                    | Recibos                                                                                                    | Mis Existencias                                                                                                    |
| Puede Consultar todas las transacciones generadas<br>para el inscripto seleccionado.<br>Consultar Transacciones »                                    | Puede Consultar todos los recibos generados para el<br>inscripto seleccionado o para todos los inscriptos<br>asociados.<br>Consultar Recibos » | Puede Consultar los movimientos y saldos por productos de terceros.                                                                                                    |
|                                                                                                    | Bodegas<br>Sistema de declaraciones juradas de bodegas.<br>Sistema Bodegas »                                                                   | Documentación Inscriptos<br>Sistema de documentación de inscriptos.<br>Documentación inscriptos »                                                                                                    |
| Cosecha                                                                                                    | SLV                                                                                                    | (                                                                                                    |
| Sistema de Presentacion de CIU.                                                                                                    | Sistema de Localización Varietal: Viñedos y Bodegas                                                                                            |                                                                                                    |

#### Una vez en el sistema seleccione Documentación Inscriptos.

El sistema lo derivará a la siguiente pantalla:

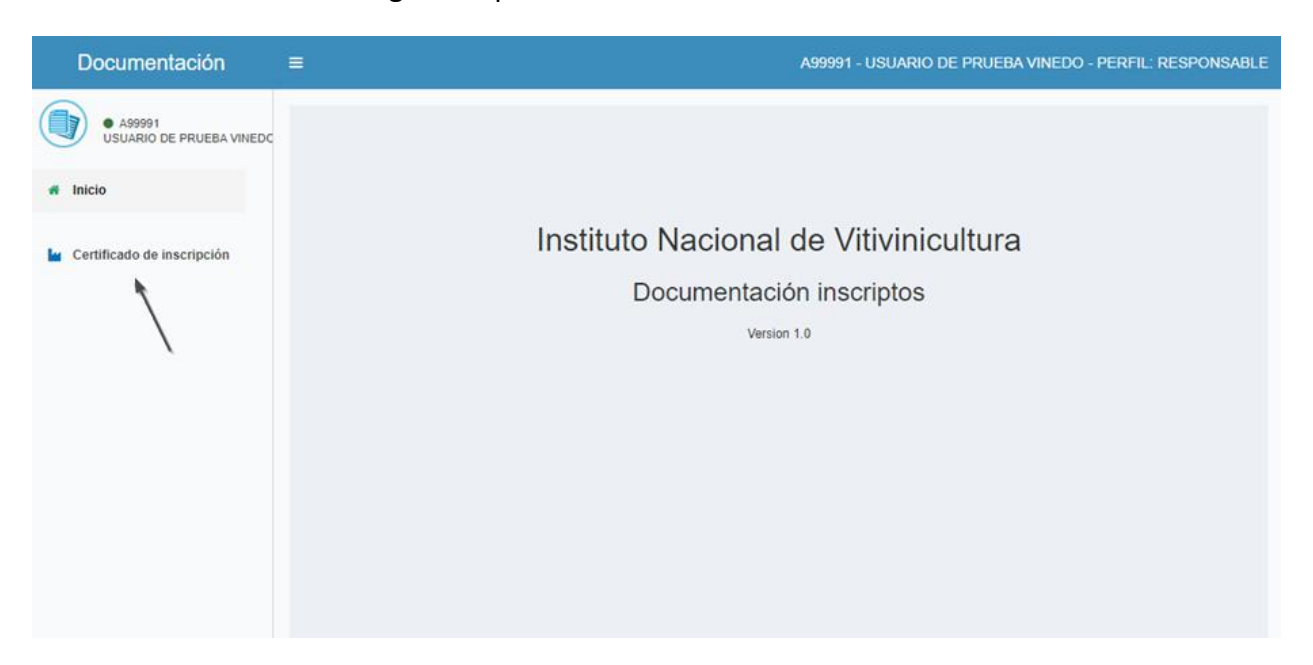

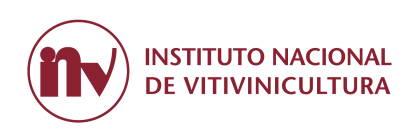

Presione la opción "Certificado de inscripción". El sistema descargará un archivo PDF con el siguente modelo, el cual contiene un código QR interactivo que permite conocer el estado de inscripción, domicilio y mayor información al momento de su consulta.

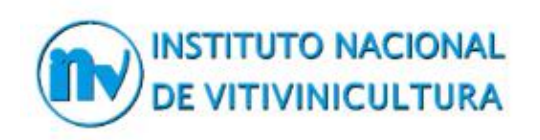

### Certificado de Inscripción Digital

Tipo de Establecimiento: VIÑEDO

Por el presente se acredita que:

\*\*\*\*

Ha cumplido con los requisitos para la inscripción que lo habilita para ejercer la actividad de: VIÑATERO

Domicilio real en:

Localidad / Distrito:

Departamento / Partido:

Provincia:

Código de Operación № xxxx xxxx xxxx xxxx – Habilitado xx/xx/xxxx

Quedando inscripto en los registros del INSTITUTO NACIONAL DE VITIVINICULTURA con el Nº: XXXXXX

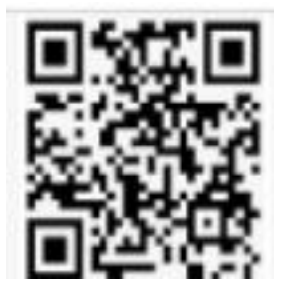